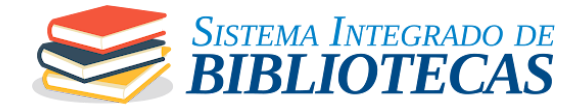

# Guia Rápido: como acessar a "Biblioteca Virtual Pearson" e consultar o acervo digital

Olá, estudante! ፬ 👳

Este passo a passo vai te ajudar a acessar a "**Biblioteca Virtual Pearson**" para consultar o acervo digital com facilidade. Com ela, você tem acesso a milhares de livros acadêmicos de forma 100% online. Vamos lá?

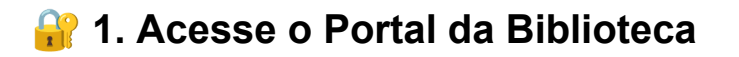

- 1. Abra seu navegador preferido 🌐
- 2. Digite o site oficial da biblioteca:

http://bibliotecasintegradas.com.br/

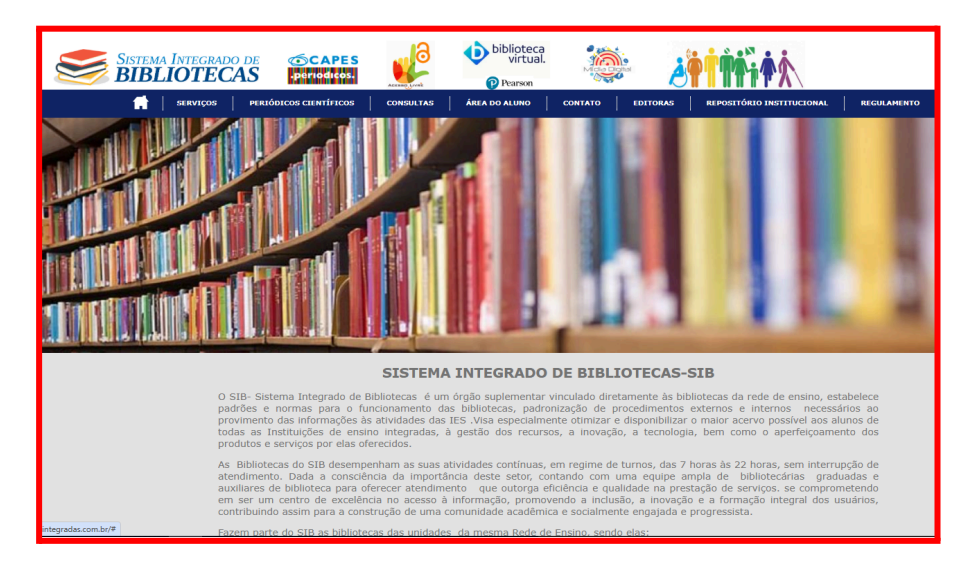

- 🏦 2. Vá até a Seção da Biblioteca
  - 1. No menu do site no canto superior, clique em "Biblioteca Virtual Pearson"

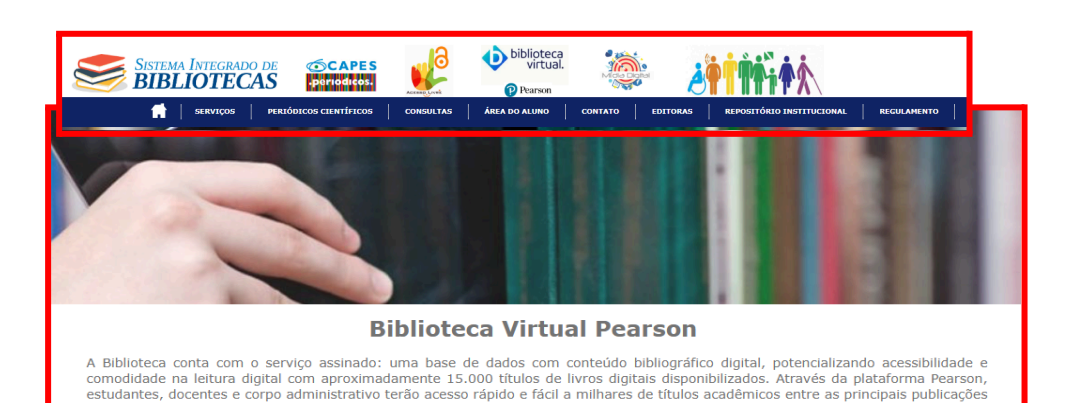

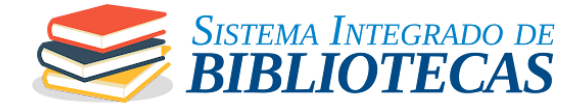

#### 🔑 3. Faça Login no Sistema

- 1. Você pode usar:
  - Estimational estimation estimation estimatis estimation estimation estimation estimati
  - 🔐 Senha: senha cadastrada (ou fornecida pela instituição)

| biblioteca<br>virtual              | <b>Login</b><br>Para acessar a plataforma, utilize os dados cadastrados<br>na Biblioteca Virtual. Se não os tiver, acesse novamente<br>pelo sistema da sua instituição |
|------------------------------------|----------------------------------------------------------------------------------------------------|
| Bem-vindo à<br>Biblioteca Virtual! | E-mail, documento ou código de acesso                                                                                                    |
|                                    | Acessar<br>Acesse nossa <u>Central de Ajuda</u>                                                                                                    |

## 🔎 4. Consultar o Acervo Digital

Depois de logado, é hora de explorar! 🌟

- 1. Use a barra de **busca** no topo da página
  - Digite o título, autor, assunto ou ISBN do livro

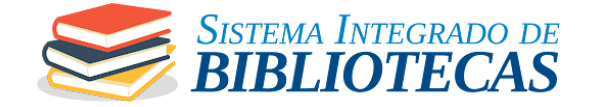

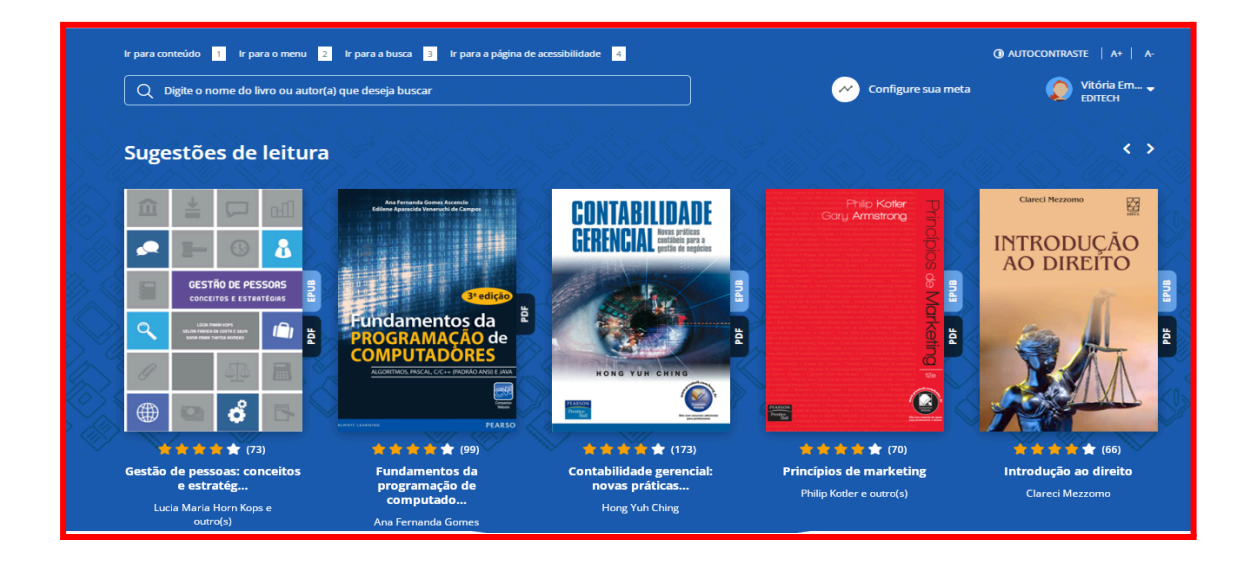

#### 2. Use os filtros para refinar por:

- Área de conhecimento 🧠
- Idioma 🌍
- Editora ou autor 🖊

| Acervo<br>Nosso acervo é repleto de conteúdo relevanto<br>Filtrar acervo | line and the second second second second second second second second second second second second second second s |              |   |         |           |
|--------------------------------------------------------------------------|----------------------------------------------------------------------------------------------------|--------------|---|---------|-----------|
| CATEGORIA                                                                | •                                                                                                    | SUBCATEGORIA | • | EDITORA | · ***** · |

#### 📥 5. Acessando o Material Digital

- 1. Digite o título do livro desejado
- 2. Em seguida você pode "ordenar por":
  - Ordem de busca
  - Melhor avaliados
  - Mais avaliados
  - $\circ \ \ \text{Mais novos}$
  - Mais antigos

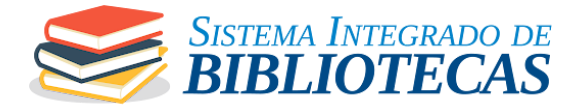

- Títulos A-Z
- Títulos Z-A

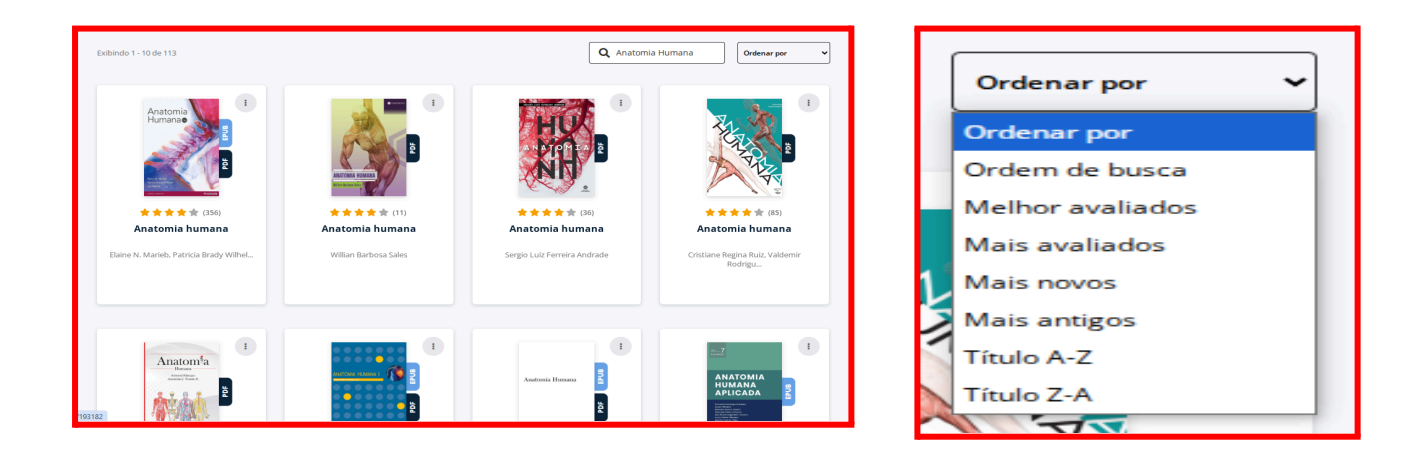

- 3. Clique no livro desejado 📘
- 4. Para começar a leitura, clique em "Ler Agora"

| ¢ votar<br>where the second second seco | Anatomia<br>1º edição   por M | humana<br><u>Aillian Barbosa Sales</u> (autor)<br>11 avaliações   Ver todas<br>D POF<br>ra | E r                         | Neferència Bibliogràfica                                       |                            |
|----------------------------------------------------------------------------------------------------|-------------------------------|--------------------------------------------------------------------------------------------|-----------------------------|----------------------------------------------------------------|----------------------------|
| VISÃO GERAL                                                                                                    | SUMÁRIO                       | AVALIAÇÕES                                                                                 | OUTRAS EDIÇÕES              | LIVROS SIMILARES                                               | CITAÇÕES<br>COMPARTILHADAS |
| <b>Descrição</b><br>Este livro traz uma visão geral do                                                                                                    | is estudos sobre anato        | omia humana, abordando co                                                                  | nceitos introdutórios sobre | Páginas: 80 páginas<br>Editora: Contentus<br>Edição: 1* (2021) |                            |

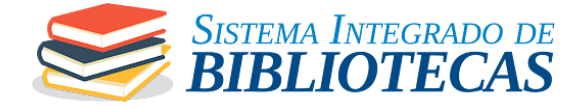

 O livro abrirá em um leitor online com índice, marcadores, anotações e busca

| := | ₽   | Ð             | Д            |            | 83         | Ø         | 0      | Θ | B  | d) | 0      | QI           | Pesquisar |
|----|-----|---------------|--------------|------------|------------|-----------|--------|---|----|----|--------|--------------|-----------|
|    |     |               |              |            |            |           |        |   |    |    |        |              |           |
| _  |     |               |              |            |            |           |        |   |    |    |        |              |           |
|    | SL  | JMÁRIC        | )            |            |            |           |        |   |    |    |        |              |           |
|    | CAP | ίτυι ο 1 - IN | TRODUCÃO     | à anatom   |            |           |        |   | 5  |    |        |              |           |
|    | 0   | ONVERSA IN    | ICIAL        |            |            |           |        |   |    |    |        |              |           |
|    | v   | ISÃO GERAL    |              |            |            |           |        |   | 7  |    |        |              |           |
|    | P   | OSIÇÃO ANA    | TÔMICA E F   | ATORES GE  | AIS DE VAR | IAÇÃO ANA | TÔMICA |   |    |    |        |              |           |
|    | R   | EGIÕES ANA    | TÔMICAS      |            |            |           |        |   | 10 |    |        |              |           |
|    | P1  | LANOS E SEC   | CIONAIS      |            |            |           |        |   |    |    |        |              |           |
|    | N   | Α ΡΒάΤΙCΑ     |              |            |            |           |        |   | 13 |    |        |              |           |
|    | FI  | INALIZANDO    |              |            |            |           |        |   |    |    |        |              |           |
|    | R   | EFERÊNCIAS    |              |            |            |           |        |   | 15 |    |        |              |           |
|    | G   | ABARITO       |              |            |            |           |        |   |    |    |        |              |           |
|    | CAP | ÍTULO 2 - SIS | TEMA ESQU    | ELÉTICO, A | RTICULAR E | MUSCULAR  |        |   | 17 |    |        |              |           |
|    | 0   | ONVERSA IN    | ICIAL        |            |            |           |        |   |    |    |        |              |           |
|    | SI  | ISTEMA ESQ    | UELÉTICO (I) |            |            |           |        |   |    |    |        |              |           |
|    | SI  | ISTEMA ESQ    | UELÉTICO (II | )          |            |           |        |   | 20 |    |        |              |           |
|    | SI  | ISTEMA ARTI   | CULAR        |            |            |           |        |   |    |    |        |              |           |
|    | SI  | ISTEMA MUS    | CULAR (I)    |            |            |           |        |   |    |    |        |              |           |
| -  |     |               |              |            |            |           |        |   |    |    | Désias | 2 4- 80 (20) | 2         |
|    |     |               |              |            |            |           |        |   |    |    | Página | 3 de 80 (3%) | 3         |

#### I Funcionalidades Úteis da Biblioteca Virtual Pearson

- 🔆 Leitura Online: sem precisar baixar
- 📝 Anotações e marcações: destaque trechos importantes
- **Favoritos**: organize seus livros preferidos
- Histórico de leitura: continue de onde parou
- Acesso 24h: estude onde e quando quiser!

#### 💡 Dicas Rápidas

- Use o índice lateral para navegar entre capítulos 📚
- Pesquise por termos dentro do livro com a lupa
- Marque páginas importantes com um clique 📌
- Salve anotações para revisão futura 📝

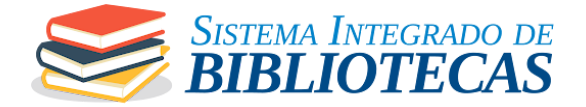

# ? Problemas com Acesso?

Se estiver com dificuldades, entre em contato com o suporte:

Telefone: (38) 98408-0952.

### Bons estudos!

Aproveite todo o conteúdo da Biblioteca Virtual Pearson e tenha uma jornada acadêmica ainda mais completa! 🚀 📘